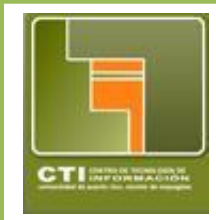

## Centro de Tecnologías de Información Unidad de Servicios al Usuario & Computación Académica x – 3331/2132 http://www.uprm.edu/cti/usu/

## Isabel Ríos Coordinadora Servicios Técnicos al Usuario

## ecourses@urpm.edu <u>https://ecourses.uprm.edu/</u>

Los estudiantes matriculados en cursos utilizando el nuevo Moodle 2.5, tendrán que solicitar hacer "Enroll" en un curso de forma manual:

• Visite <u>https://ecourses.uprm.edu/</u> y busque el curso bajo el profesor correspondiente en el listado de **Course categories**. Ejemplo si escoge la categoría de *Miscelaneous*:

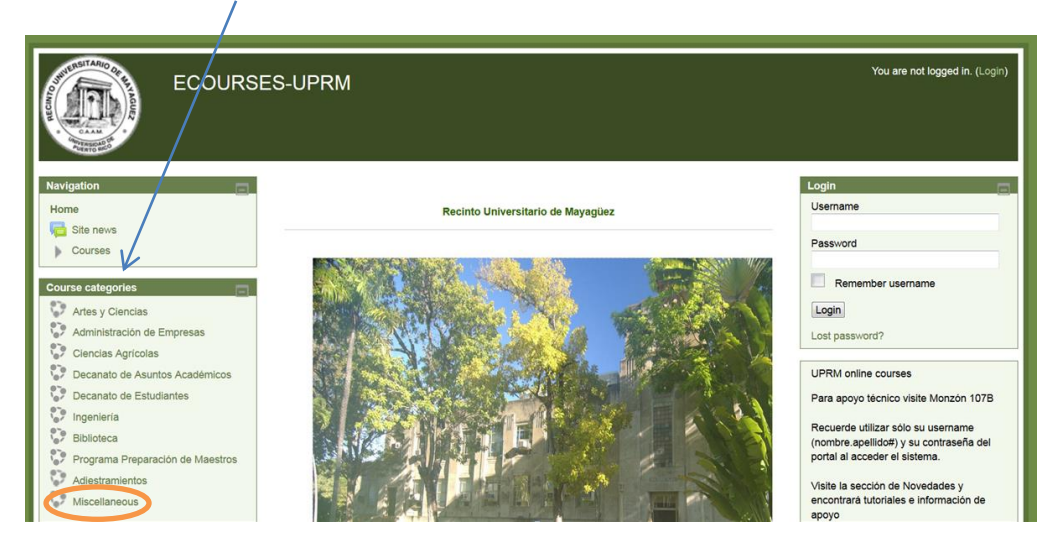

• Seleccione el profesor

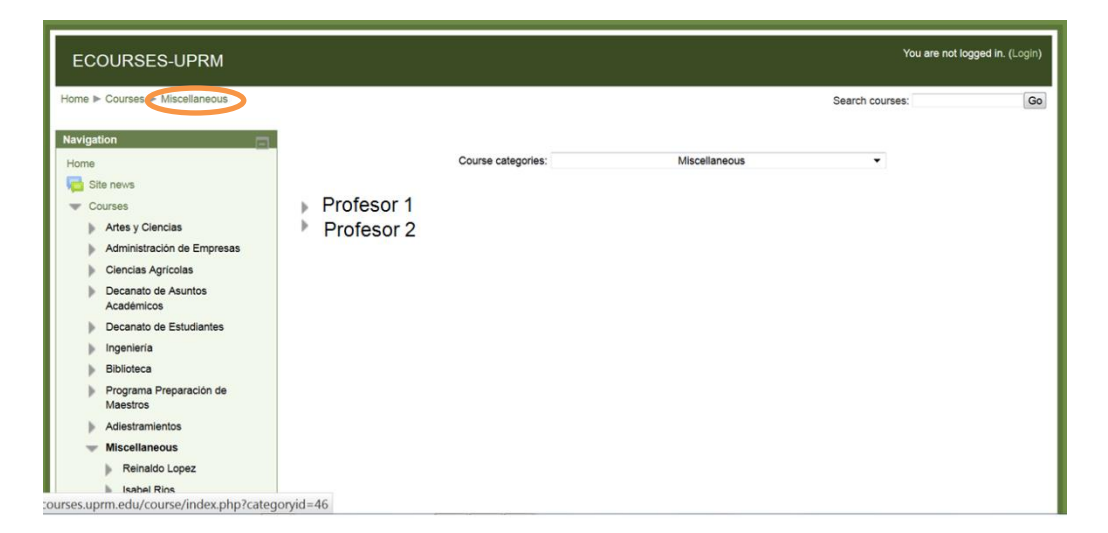

Seleccione la clase

| ECOURSES-UPRM You are not logged in. (Login)                                                                                                    |                                                                                                    |                    |                             |                 |    |
|----------------------------------------------------------------------------------------------------|----------------------------------------------------------------------------------------------------|--------------------|-----------------------------|-----------------|----|
| ome ► Courses ► Miscellaneous ► Isabel<br>lavigation                                                                                                    | Rios                                                                                                    | Course categories: | Miscellaneous / Isabel Rios | Search courses: | Go |
| Courses Courses Cours | <ul> <li>Introducción a Moodle</li> <li>Teacher: Profesor 1</li> <li>Curso de Prueba</li> <li>Teacher: Profesor 1</li> </ul> |                    |                             |                 | 3  |
| <ul> <li>Decanato de Estudiantes</li> <li>Ingeniería</li> <li>Biblioteca</li> <li>Programa Preparación de<br/>Maestros</li> <li>Adjustramientes</li> </ul>                                                                                                    |                                                                                                    |                    |                             |                 |    |
| Miscellaneous     Reinaldo Lopez     Isabel Rios                                                                                                    |                                                                                                    |                    |                             |                 |    |

 Acceda con los credenciales del portal (SIN @upr.edu) para una vez completado el "profile" poder inscribirse en el curso.

| ECOURSES-UPRM You                           | are not logged in. |
|---------------------------------------------|--------------------|
| Home ▶ Login to the site                    |                    |
|                                             |                    |
| Returning to this web site?                 |                    |
| Login here using your username and password |                    |
| (Cockies must be enabled in your browser) ⑦ |                    |
| Username                                    |                    |
| Password Login                              |                    |
| Remember username                           |                    |
| Forgotten your username or password?        |                    |
|                                             |                    |
| Some courses may allow guest access         |                    |
| Login as a guest                            |                    |
|                                             |                    |
| You are not logged in.                      |                    |

- Si es la primera vez que accede *ecourses* debe completar un *Profile*.
  - Asegúrese de completar todos los espacios en rojo (Nombre, Apellido, Ciudad y País).
  - Luego que oprima para crear su *Profile*, le indicará que deberá visitar su cuenta de correo de upr y buscar un mail de confirmación de credenciales.
  - Si el mismo no le llega a su *Inbox* acceda su carpeta de *Spam* y copie la dirección que encontrará en una nueva ventana del *browser* lo que le permitirá hacer la confirmación de credenciales.
  - Luego podrá volver a la pantalla del *Profile* para darle continuar.
- Una vez completado el *Profile* y confirmado el correo oprima continuar y seleccione *Enrol me* para registrarse en el curso escogido.

| You are legged in as traded RL (Logout)<br>Curso de Prueba                         |                                               |                                                 |            |  |  |  |  |
|------------------------------------------------------------------------------------|-----------------------------------------------|-------------------------------------------------|------------|--|--|--|--|
| Home ► Courses ► Miscellaneous ► Rein Navigation Home                              | aldo Lopez ► CURSO_REY ► Enrol me in this cou | Enrolment options                               |            |  |  |  |  |
| My home     My home     My profile     Current course     CURSO_REY     My courses | Curso de Prueba<br>Teacher: Profesor 1        | Este es un curso para hacer pruebas del sistema | <u>[</u> + |  |  |  |  |
|                                                                                    | Self enroiment (Student)                      | ey required.                                    |            |  |  |  |  |
| Administration                                                                     | Errol me                                      |                                                 |            |  |  |  |  |
| My profile settings You are logged in as Isabel RL (Logout)                        |                                               |                                                 |            |  |  |  |  |